## 合同会社 緑 I T 事務所

Midori IT Office, LLC

## QGISによるデータ分析(1)

## この記事は1年以上前に書かれました。 内容が古くなっている可能性がありますのでご注意下さい。

この連載では、オープンソースのGIS(地理情報システム)、QGISを利用して、統計データの解析やビジュアライズをします。今回は、神奈川県の市区町村を、人口10万人あたりの医療施設 数によって塗り分けた地図を作成します。

はじめに、神奈川県の地図データを国土交通省の行政区域データのページから入手します。N03-130401\_14\_CML.zip ファイルをダウンロードし、解凍します。 統計データは、神奈川県の平成23年神奈川県衛生統計年報統計表(第2部 医療施設調査・病院報告)のページからダウンロードした医療総覧0600 医療施設数・病床数(人口10万対)、 施設の種類×市町村・保健福祉事務所別のExcelファイルを加工して使用します。 作成したCSVデータは以下の通りです。

| 市区町村,市町村コード,施設数/人口10万人       |
|------------------------------|
|                              |
| <b>復</b> 成用 伊索川区 14102,141.1 |
| (積水市西区,14103,253.1           |
| (預決市中区,14104,278.7           |
| (積決市判込,14165,125.9           |
| 横浜市保土ケ谷区,14106,114.6         |
| 横浜市磯子区,14107,126.4           |
| 横浜市金沢区,14108,142.3           |
| 横浜市港北区,14109,144.6           |
| 横浜市戸塚区,14110,110.8           |
| 横浜市港南区,14111,134.7           |
| 横浜市旭区,14112,119.7            |
| 横浜市緑区,14113,117.2            |
| 横浜市瀬谷区,14114,116.4           |
| 横浜市关区,14115,98.6             |
| 横浜市泉区,14116,113.2            |
| 横浜市青葉区,14117,152.4           |
| 横浜市都筑区,14118,140.2           |
| 川崎市川崎区,14131,116             |
| 川崎市幸区,14132,116              |
| 川崎市 中原区,14133,116            |
| 川崎市高津区,14134,116             |
| 川崎市多摩区,14135,116             |
| 川崎市宮前区,14136,116             |
| 川崎市麻生区,14137,116             |
| 相模原市緑区,14151,98.8            |
| 相模原市中央区,14152,98.8           |
| 相模原市南区,14153,119.3           |
| 横须賀市,14201,136.7             |
| 藤沢市,14205,153.4              |
| 平塚市,14203,126.4              |
| 大磯町,14341,106.1              |
| 二宮町,14342,139.5              |
| 鎌倉市,14204,171                |
| 逗子市,14208,183.5              |
| 業山町,14301,85.2               |
| 小田原市,14206,141.1             |
| 箱根町,14382,147.3              |
| 真鶴町,14383,74.4               |
| 湯河原町,14384,138.9             |
| 三浦市,14210,110.7              |
| 厚木市,14212,117.8              |
| 海老名市,14215,110.8             |
| 座間市,14216,91.9               |
| 愛川町,14401,81.6               |
| 清川村,14402,118.8              |
| 南足柄市,14217,102.3             |
| 中井町,14361,140.2              |
| 大井町,14362,101.8              |
| 松田町,14363,145.4              |
| 山北町,14364,86.6               |
| 開成町,14366,146.2              |
| 秦野市,14211,113.6              |
| 伊勢原市,14214,110.7             |
| 大和市,14213,140.5              |
| 線瀬市,14218,64.8               |
| 茅ヶ崎市,14207,119.2             |
| 寒川町,14321,96.7               |
|                              |
|                              |

人口10万人あたりの総施設数以外のデータを省き、市町村コードを追加しました。また、元のデータには川崎市の行政区毎のデータはなかったため、各区で同じ値を使用しています。

データが用意できたら、QGISを起動します。まず、 [レイヤ] → [ベクタレイヤの追加...] メニューを選択し、神奈川県の地図のSHAPEファイル N03-13\_14\_130401.shp を読み込みます。

| 🔏 ベクタレイヤの追加                                              | ? 💌      |
|----------------------------------------------------------|----------|
| ุ∩พ−วงสว                                                 |          |
| <ul> <li>ファイル</li> <li>ディレクトリ</li> <li>データベース</li> </ul> | רבויםל ) |
| エンコーディング Shift_JIS                                       | ▼        |
| ג-ע-ג                                                    |          |
| データセット D:¥data¥N03-13_14_130401.shp                      | ブラウズ     |
| ER/                                                      |          |
| 1913                                                     |          |

次に、 [レイヤ] → [デリミテッドテキストレイヤを追加...] メニューを選択し、統計データのCSVファイルを読み込みます。

| 🦸 デリミティッドテキストファイルからレイヤを作成 🔹 💽 |                                      |                                  |                                  |                    |                  |          |  |  |
|-------------------------------|--------------------------------------|----------------------------------|----------------------------------|--------------------|------------------|----------|--|--|
| 77-                           | イル名 D:/data/62073                    | 30csv                            |                                  | 参照                 |                  |          |  |  |
| И                             | ヤ名 620730                            |                                  | エンコーディング UTF-8                   | •                  |                  |          |  |  |
| 771                           | イル形式  ● CS                           | V (コンマで区切                        | ○ 正規表現区切り文                       | 字                  |                  |          |  |  |
|                               |                                      |                                  |                                  |                    |                  |          |  |  |
|                               |                                      |                                  |                                  |                    |                  |          |  |  |
| בע                            | ードオプション 無視す                          | るヘッダー行数(                         | 0 🔷 🗶 最初のレコ                      | ]ードはフィールド名を係       | 持している            |          |  |  |
| 71                            | ールドオブション 📃 前待                        | 後の空白削除                           | _ 空フィールドを削除                      | □ コンマを小数点区         | 別に指定             |          |  |  |
| ジオ                            | メトリ定義 🛛 ポイ                           | ント座標                             | 🔿 Well k                         | nown text (WKT) 形式 | 代 💿 ジオメトリなし (属性の | )みのテーブル) |  |  |
|                               |                                      |                                  |                                  |                    |                  |          |  |  |
| И                             | や設定 🗌 空間                             | 間インデックスを利                        | 川用する 🗌 サブセ                       | ットインデックスを利用        | する 📃 ファイル監視      |          |  |  |
|                               | 市区町村                                 | 市町村コード                           | 施設数/人口10万人                       |                    |                  |          |  |  |
| 1                             | 横浜市鶴見区                               | 14101                            | 116.3                            |                    |                  | ***      |  |  |
| 2                             | 横浜市神奈川区                              | 14102                            | 141.1                            |                    |                  |          |  |  |
| 3                             | 横浜市西区                                | 14103                            | 253.1                            |                    |                  |          |  |  |
|                               |                                      |                                  | 200.1                            |                    |                  |          |  |  |
| 4                             | 横浜市中区                                | 14104                            | 278.7                            |                    |                  |          |  |  |
| 4                             | 横浜市中区<br>横浜市南区                       | 14104<br>14105                   | 278.7                            |                    |                  |          |  |  |
| 4<br>5<br>6                   | 横浜市中区<br>横浜市南区<br>横浜市保土ケ谷区           | 14104<br>14105<br>14106          | 278.7<br>125.9<br>114.6          |                    |                  |          |  |  |
| 4<br>5<br>6<br>7              | 横浜市中区<br>横浜市南区<br>横浜市保土ケ谷区<br>横浜市磯子区 | 14104<br>14105<br>14106<br>14107 | 278.7<br>125.9<br>114.6<br>126.4 |                    |                  | 4        |  |  |
| 4<br>5<br>6<br>7              | 横浜市中区<br>横浜市南区<br>横浜市保土ヶ谷区<br>横浜市磯子区 | 14104<br>14105<br>14106<br>14107 | 278.7<br>125.9<br>114.6<br>126.4 | -                  |                  | •        |  |  |
| 4<br>5<br>6<br>7              | 横浜市中区<br>横浜市南区<br>横浜市保土ケ谷区<br>横浜市磯子区 | 14104<br>14105<br>14106<br>14107 | 278.7<br>125.9<br>114.6<br>126.4 |                    | 0K キャンセル (       | ۲<br>۲   |  |  |

CSVファイルの統計データを用いて地図の色を変化させるため、2つのレイヤを結合します。N03-13\_14\_130401レイヤのプロバティを開き、「結合」タブを選択して[+]ボタンをクリック し、CSVファイルの「市町村コード」とSHAPEファイルの「N03\_007」フィールドで結合します。

| 🌠 レイヤプロパティ - NO3   | 3-13_14_130401 | 結合      | 8 23                             |
|--------------------|----------------|---------|----------------------------------|
| 🔀 一般情報             | 結合するレイヤ        | 結合フィールド | ターゲットフィールド                       |
| 🐳 дөги             |                |         |                                  |
| (abc) ラベル          |                |         |                                  |
| フィールド              |                |         |                                  |
| 🞸 レンダリング           |                |         |                                  |
| 🤛 ディスプレイ           |                |         |                                  |
| 🔅 アクション            |                |         |                                  |
| • 4 結合             |                |         | ※ ベクタ結合の追加                       |
| <b>1071</b> ダイアグラム |                |         | 結合するレイヤ 620730 ▼                 |
| <i>(</i> )         |                |         |                                  |
| -                  |                |         | ▼ 55554 7777 10007 0             |
|                    |                |         | □ 結合フィールドに周性インデックスを作成する          |
|                    |                |         | OK キャンセル                         |
|                    |                |         |                                  |
|                    |                |         |                                  |
|                    |                |         |                                  |
|                    |                |         |                                  |
|                    |                |         |                                  |
|                    |                |         |                                  |
|                    | スタイルを          | 読み込み…   | 既定スタイルとして保存 既定のスタイルに戻す スタイルを保存 🔹 |
|                    |                |         | OK キャンセル 適用 ヘルプ                  |

N03-13\_14\_130401レイヤを選択し、 [レイヤ] → [属性テーブルをオープン] メニューを選択すると、CSVファイルのデータが追加されたことを確認できます。

| 🏒 属性テーブル - N03-13_14_130401 :: 総地物数: 606, フィルター数: 606, 選択数: 0 |           |         |         |            |         |             |             |   |
|---------------------------------------------------------------|-----------|---------|---------|------------|---------|-------------|-------------|---|
| / 🗟   😼 😫 🎇 😫                                                 |           |         |         |            |         |             | [           |   |
|                                                               | N03_001 🔽 | N03_002 | N03_003 | N03_004    | N03_007 | 620730_市区町村 | 30_施設数/人口10 | ( |
| 0                                                             | 神奈川県      | NULL    | 相模原市    | 緑区         | 14151   | 相模原市緑区      | 98.8        |   |
| 1                                                             | 神奈川県      | NULL    | 川崎市     | 多摩区        | 14135   | 川崎市多摩区      | 116         |   |
| 2                                                             | 神奈川県      | NULL    | 川崎市     | 麻生区        | 14137   | 川崎市麻生区      | 116         |   |
| 3                                                             | 神奈川県      | NULL    | 川崎市     | 高津区        | 14134   | 川崎市高津区      | 116         |   |
| 4                                                             | 神奈川県      | NULL    | 川崎市     | 宮前区        | 14136   | 川崎市宮前区      | 116         |   |
| 5                                                             | 神奈川県      | NULL    | 相模原市    | 中央区        | 14152   | 相模原市中央区     | 98.8        |   |
| 6                                                             | 神奈川県      | NULL    | 川崎市     | 中原区        | 14133   | 川崎市 中原区     | 116         |   |
| 7                                                             | 神奈川県      | NULL    | 横浜市     | <b>吉葉区</b> | 14117   | 横浜市春葉区      | 152.4       |   |
| 8                                                             | 神奈川県      | NULL    | 川崎市     | 麻生区        | 14137   | 川崎市麻生区      | 116         |   |
| 9                                                             | 神奈川県      | NULL    | 横浜市     | 都筑区        | 14118   | 横浜市都筑区      | 140.2       |   |
| 10                                                            | 神奈川県      | NULL    | 横浜市     | 港北区        | 14109   | 横浜市港北区      | 144.6       |   |
| 11                                                            | 神奈川県      | NULL    | 相模原市    | 南区         | 14153   | 相模原市南区      | 119.3       |   |
| 12                                                            | 神奈川県      | NULL    | 川崎市     | 幸区         | 14132   | 川崎市幸区       | 116         |   |
| 13                                                            | 神奈川県      | NULL    | 愛甲郡     | 愛川町        | 14401   | 愛川町         | 81.6        |   |
| 14                                                            | 神奈川県      | NULL    | 川崎市     | 川崎区        | 14131   | 川崎市川崎区      | 116         |   |
| 15                                                            | 神奈川県      | NULL    | 愛甲郡     | 清川村        | 14402   | 清川村         | 118.8       |   |
| 16                                                            | 神奈川県      | NULL    | 横浜市     | 鶴見区        | 14101   | 横浜市鶴見区      | 116.3       |   |
| 17                                                            | 神奈川県      | NULL    | 横浜市     | 緑区         | 14113   | 横浜市緑区       | 117.2       |   |
| 18                                                            | 神奈川県      | NULL    | NULL    | 厚木市        | 14212   | 厚木市         | 117.8       |   |
| 19                                                            | 神奈川県      | NULL    | NULL    | 大和市        | 14213   | 大和市         | 140.5       |   |
| 20                                                            | 神奈川県      | NULL    | NULL    | 座間市        | 14216   | 座間市         | 91.9        |   |
| 21                                                            | 神奈川県      | NULL    | 足柄上郡    | 山北町        | 14364   | 山北町         | 86.6        |   |
| 22                                                            | 神奈川県      | NULL    | 横浜市     | 旭区         | 14112   | 横浜市旭区       | 119.7       |   |
| 23                                                            | 神奈川県      | NULL    | 横浜市     | 神奈川区       | 14102   | 横浜市神奈川区     | 141.1       |   |
| <ul> <li>全ての地物を表示する。</li> </ul>                               |           |         |         |            |         |             |             |   |

最後に、色の塗り分けのための設定をします。N03-13\_14\_130401レイヤのプロパティを開き、「スタイル」タブを選択します。「共通シンボル」となっているドロップダウンリストを「段階 に分けられた」に変更し、段階数を「10」にします。

| 🕺 レイヤプロパティ - N03 | -13_14_130401   スタイル                                         |          | ? 💌      |
|------------------|--------------------------------------------------------------|----------|----------|
| 🔀 一般情報           | ▼ レイヤレンダリング                                                  |          |          |
| 💓 スタイル           |                                                              | (        | - 0 🖨    |
|                  | しイヤ混合モード 通常 ▼ 地物混合モード                                        | 通常       |          |
|                  | 🔰 段階に分けられた 💌                                                 |          |          |
|                  | カラム 620730,施設数/人口10万人 マ 8                                    |          |          |
| 🞸 レンダリング         | シンボル <b>■</b> 変更                                             | - 分判時 10 |          |
| 🧭 ディスプレイ         | ● Blues ▼ □ 反都                                               |          |          |
| 🧔 アクション          |                                                              |          |          |
|                  |                                                              |          |          |
| 107 ガイアガラム       | 107.5*** 107.5800 - 128.9700                                 |          |          |
|                  | 128.9··· 128.9700 - 150.3600<br>150.3··· 150.3600 - 171.7500 |          |          |
| 1 207 - 2        | 171.7··· 171.7500 - 193.1400<br>193.1··· 193.1400 - 214.5300 |          |          |
|                  | 214.5··· 214.5300 - 235.9200<br>235.9··· 235.9200 - 257.2100 |          |          |
|                  | 257.3 257.3100 - 278.7000                                    |          |          |
|                  |                                                              |          |          |
|                  |                                                              |          |          |
|                  |                                                              |          |          |
|                  |                                                              |          |          |
|                  |                                                              |          |          |
|                  |                                                              |          |          |
|                  | 分類         クラスを追加         削除         全削除                     | [        | アドバンスト 🗸 |
|                  | スタイルを読み込み… 既定スタイルとして保存 既定のスタイルに戻す                            | スタイルを保存  | Ŧ •      |
|                  | OK キャンセノ                                                     | ル通用      | ヘルプ      |

[OK] ボタンをクリックすると、以下の地図が表示されます。

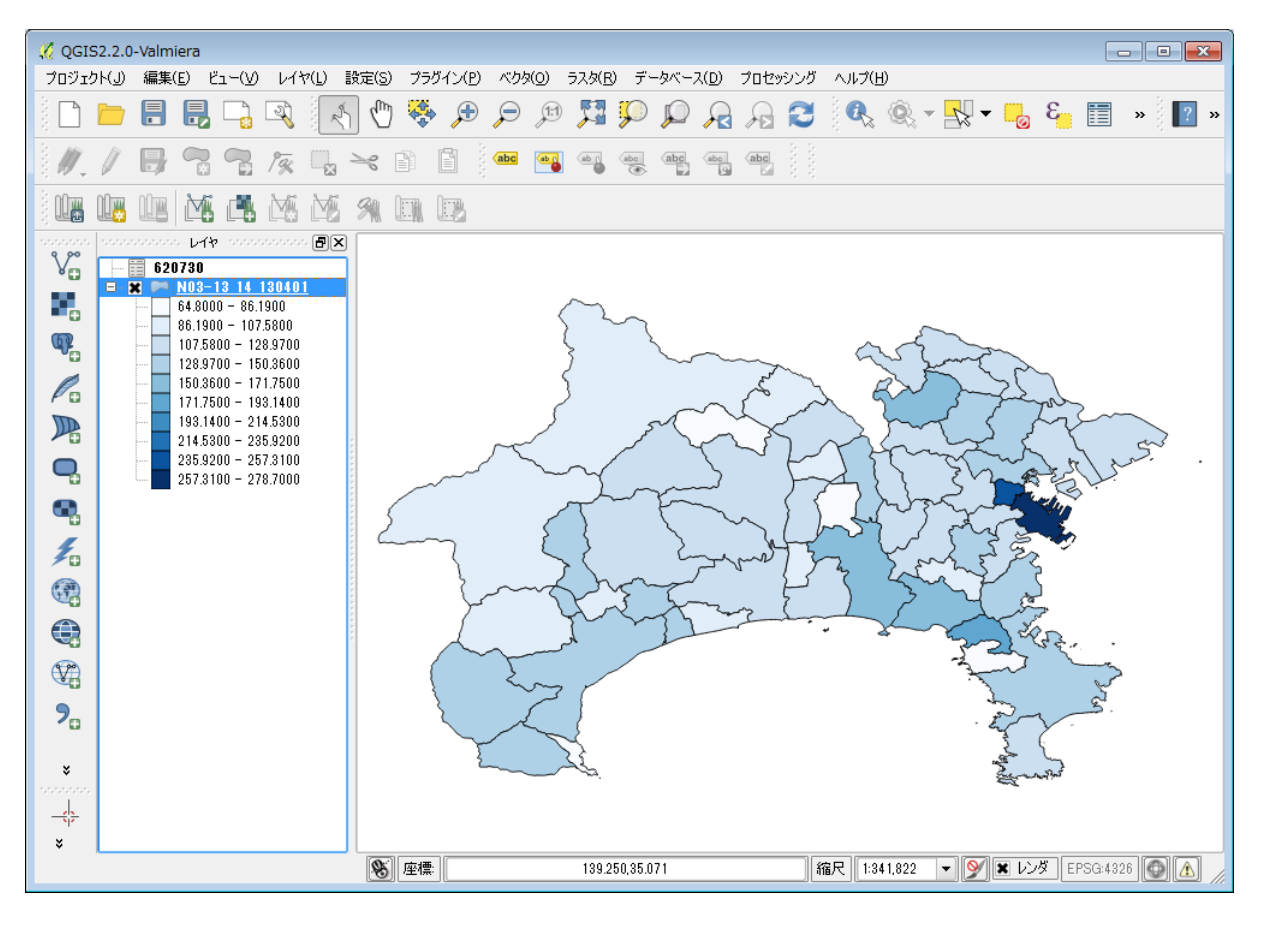

## QGISによるデータ分析 1 2 3 4 5 6 7 8 9

カテゴリー: オープンソース, オープンデータ, ビジュアライゼーション, 地理空間情報 | タグ: QGIS | 投稿日: 2014年6月7日 [https://midoriit.com/2014/06/qgis%e3%81%ab%e3%82%88%e3%82%8b%e7%b5%b1%e8%a8%88%e8%a7%a3%e6%9e%901.html] | 投稿者: 小池隆